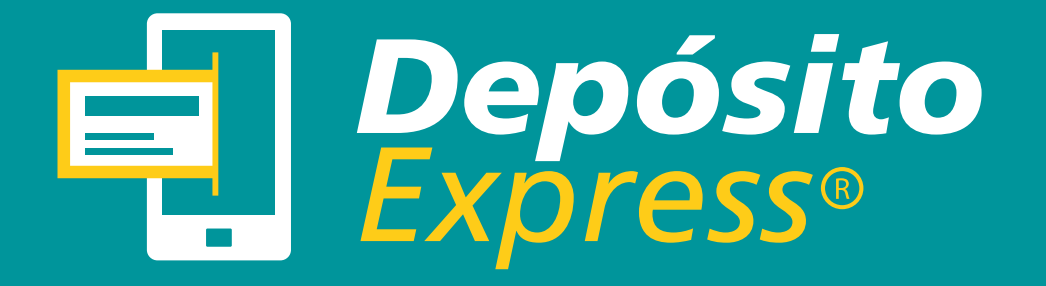

### MANUAL DE USO

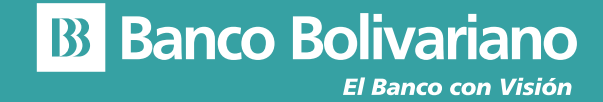

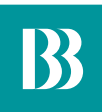

## Deposita tus cheques desde tu dispositivo móvil

El "Depósito Express®" es un servicio que Banco Bolivariano C.A. pone a disposición del Cliente, para que éste pueda realizar depósitos de cheques locales, capturando la imagen digital del mismo, tanto del frente como del dorso, desde cualquier dispositivo móvil sin necesidad de acercarse a las ventanillas del Banco. Puedes realizar depósitos con un monto máximo de \$5.000 por cheque.

| FRECUENCIA | MONTO MÁXIMO | N° DE CHEQUES |
|------------|--------------|---------------|
| Diario     | \$10.000     | 3             |
| Mensual    | \$20.000     | 20            |

#### Requisitos para utilizar el servicio de Depósito Express

Realiza la activación del servicio en nuestros canales:

#### Por 24online

Para activar el servicio por la banca en internet ingresa a la opción **Solicitar/Activaciones/Desactivaciones** y seleccionar la opción Depósito Express.

|                               | Inicio     | Transferir   | Pagar              | Tarjetas   | Inversiones        | Solicitar   |
|-------------------------------|------------|--------------|--------------------|------------|--------------------|-------------|
|                               |            | Activacione  | s/Desactivacion    | es         | Chequeras          |             |
| Posición consolidada          |            | - Avisos24   |                    |            | - Solicitar cheque | 18          |
|                               |            | - 24móvil    |                    |            | - Anular cheques   |             |
| Cuentas                       |            | - Comproba   | ntes de crédito    |            |                    |             |
| Cuenta                        |            | - Cambio cla | ive tarjeta débito |            |                    |             |
| COPPIENTE                     | 0065011730 | - Gestión us | o internacional d  | le tarjeta |                    |             |
| CONNENTE                      | 0003011735 | - Depósito e | xpress             |            |                    |             |
| CORRIENTE                     | 7005012214 | - 24 compra  |                    |            |                    |             |
| CORRIENTE                     | 0005071188 |              | 5,845.75 USD       |            |                    | C.C.        |
| CORRIENTE                     | 0000139353 |              | 1,711.64 USD       |            |                    | -27         |
|                               |            |              |                    |            | Haz                | clic en     |
|                               |            |              |                    |            | Dep                | ósito a Pla |
| Tarjetas de Crédito           |            |              |                    | ~          | ta m               | lejor tasa. |
|                               |            |              |                    |            |                    |             |
| Préstamos - Comercio Exterior |            |              |                    | ~          |                    |             |

#### Por 24móvil

Para activar el servicio por la banca móvil ingresa a la opción Más/Depósito Express.

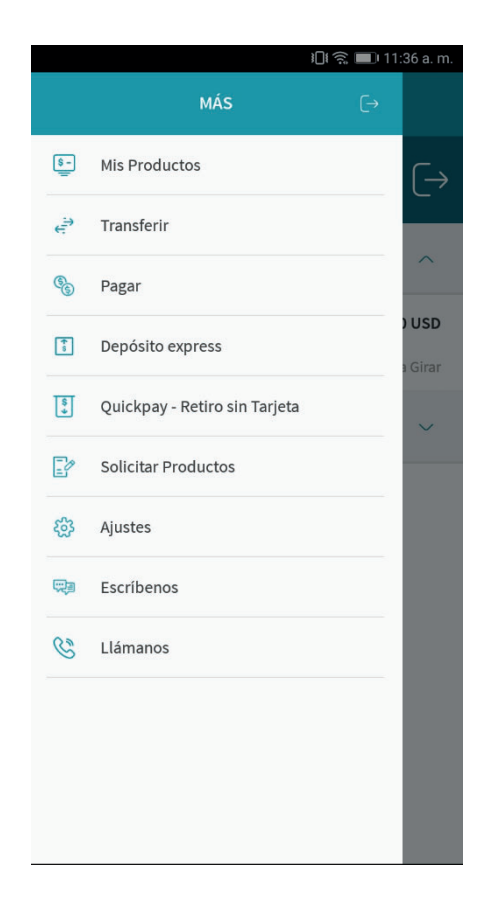

#### **Precondiciones:**

Debes de tener un correo electrónico registrado como medio de envio y tu Clave24 (Tarjeta de Coordenadas) asignado. Si no posees una acércate a cualquiera de nuestras Oficinas BB a solicitar una. En caso que no cuentes con tu correo electrónico registrado acércate a una Oficina BB para poder actualizar tus datos.

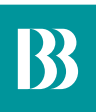

# Realiza tu Depósito Express®

#### Paso 1

Ingresa al menú **MÁS** y selecciona la opción **Depósito Express.** 

| \$-)<br>   | Mis Productos                 | $\left[\rightarrow\right]$ |
|------------|-------------------------------|----------------------------|
| ÷          | Transferir                    | _                          |
| ®_         | Pagar                         |                            |
| <b>*</b> 0 | Depósito express              | ) USD<br>a Girar           |
| \$         | Quickpay - Retiro sin Tarjeta | ~                          |
| P          | Solicitar Productos           |                            |
| 錢          | Ajustes                       |                            |
|            | Escríbenos                    |                            |
| C          | Llámanos                      |                            |
|            |                               |                            |
|            |                               |                            |
|            |                               |                            |

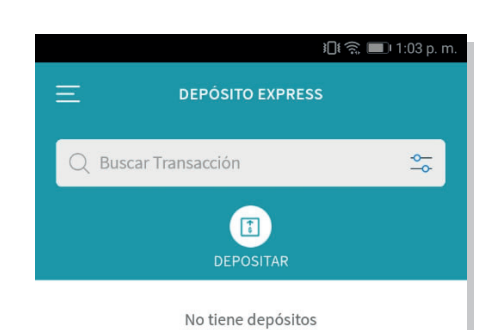

#### Paso 2

Selecciona la opción Depositar.

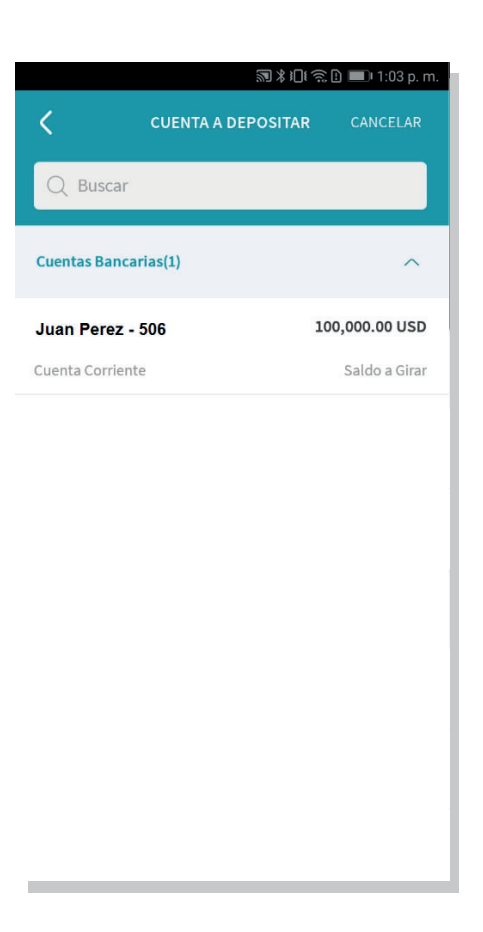

#### Paso 3

Escoge la cuenta donde deseas realizar el depósito.

#### Paso 4

Ingresa el monto del cheque que vas a depositar.

|       |           | s⊒e •a i≣o 1.03 p. m.                 |
|-------|-----------|---------------------------------------|
| <     | ΜΟΝΤΟ     | CANCELAR                              |
|       |           |                                       |
|       |           |                                       |
|       |           |                                       |
|       |           |                                       |
|       |           |                                       |
| Monto |           |                                       |
|       | (         | 0.00 USD                              |
|       |           |                                       |
|       |           |                                       |
|       |           |                                       |
|       | CONTINUED |                                       |
|       | CONTINUAR |                                       |
| 1     | 2         | 3                                     |
| -     |           | , , , , , , , , , , , , , , , , , , , |
| 4     | 5         | 6                                     |
| 7     | 8         | 9                                     |
|       |           | _                                     |
|       | 0         | $\langle \times \rangle$              |
|       |           |                                       |

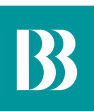

#### Paso 5

Realiza la captura de tu cheque, tanto de la parte frontal como la parte del reverso. Recuerda que tu cheque debe de estar endosado y cruzado antes de realizar la foto.

Consejo: Asegúrate que haya suficiente luz para distinguir el cheque del fondo. Coloca la cara frontal de tu cheque. Toma tu dispositivo de tal forma que pueda enfocar el cheque. Párate frente al cheque fijamente, toca la pantalla para que pueda enfocarlo. Asegúrate que el cheque completo quede dentro del marco y cuando estés listo, captura la imagen frontal del cheque seleccionando el ícono de la cámara.

Se mostrará la imagen para que puedas revisarla. Si la imagen no es legible, haz clic en 'Tomar otra' para capturar otra imagen del cheque.

| <  | IDI                                       | 🕱 🗩 1:05 p. m.<br>CANCELAR |
|----|-------------------------------------------|----------------------------|
| Re | cuerda que debes de cruzar y er<br>cheque | ndosar tu                  |
|    | Encodedation                              |                            |
|    | REVERSO<br>TOMAR OTRA VEZ                 |                            |
|    | CONTINUAR                                 |                            |
|    | CONTINUAR                                 |                            |

#### Paso 6

Confirma que los datos de tu cheque sean los correctos y selecciona el correo donde desees que te llega la notificación del depósito. Una vez que estés listo para confirmar la transacción da clic en "Continuar".

| CONFIRMACIÓ<br>Monto<br>20.00 US<br>Cargo por servicio financiero : 0.00 US<br>Cuenta a Depositar<br>0000136509<br>CTE | N CANCELAR |
|----------------------------------------------------------------------------------------------------|------------|
| Monto<br>20.00 US<br>Cargo por servicio financiero : 0.00 US<br>Cuenta a Depositar<br>0000136509<br>CTE                | SD<br>sd   |
| 20.00 US<br>Cargo por servicio financiero : 0.00 US<br>Cuenta a Depositar<br>0000136509<br>CTE                         | SD<br>sp   |
| Cargo por servicio financiero : 0.00 U:<br>Cuenta a Depositar<br>0000136509<br>CTE                                     | SD         |
| Cuenta a Depositar<br>0000136509<br>CTE                                                                                |            |
| Puta                                                                                                    |            |
| 36003390                                                                                                    |            |
| Cuenta Cheque<br>01006015946                                                                                           |            |
| Número Cheque<br>5005918                                                                                               |            |
| Imágenes de Cheque                                                                                                    |            |
| Notificar a Correo Electrónico                                                                                         | D          |
| Correo electrónico -<br>rXXXXXXXZ@bolivariano.com                                                                      | 0          |
| CONTINUAR                                                                                                    | 2          |